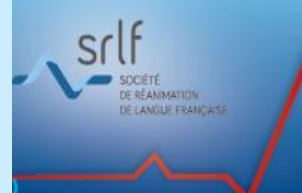

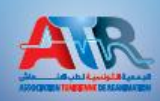

HÔTEL MOVENPICK - SOUSSE - LE 15, 16 et 17 Novembre 2018

## **INSTRUCTIONS ABSTRACTS.**

Vous êtes sur le point de soumettre votre ou vos abstract(s). Vous pouvez soumettre votre abstract en **anglais ou en français** Si vous n'avez pas de compte ATR, vous devez créer un.

Si vous avez un compte ATR. Veuillez utiliser vos paramètres d'accès. En cas d'oublie, cliquer sur ce lien : <u>Récupérer mon mot de passe</u>

La création d'un compte, vous permet de soumettre tout vos abstracts, apporter des corrections le cas échéant en appuyant sur le bouton « éditer » ou bien les supprimés. Votre compte est personnel et restera valable jusqu'à la date de clôture de la soumission soit le 29 Septembre 2018 à minuit

Vous aurez l'opportunité de soumettre les résumés de vos travaux selon qu'il s'agit d'une étude de recherche clinique ou de cas clinique (voir boutons en bleus en haut et à droite de la page mes abstracts)

Avant de commencer la soumission, veuillez suivre les instructions suivantes :

- Il faudra saisir directement votre résumé sur les différents champs du formulaire

Respecter le nombre de mots maximum attribués à chacune des rubriques

- Titre : Majuscule,
- Auteurs : Mettre uniquement les initiaux des prénoms en Majuscule suivi d'un point puis les Noms de famille. Exp : M pour Mohamed suivi du prénom ça nous donne : M.Ben Mohamed Le nom de l'orateur (présentateur) doit être suivi d'une étoile en exposant.
- Une Figure et ou un tableau le cas échéant en pièce jointe au format JPG

Une fois la soumission est terminée, votre abstract est automatiquement généré en format *PDF* 

N.B : le non respect de ces instructions provoque le rejet automatique de votre ou de vos abstracts et il ne sera pas transmis à la commission scientifique